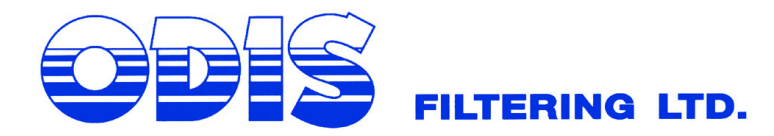

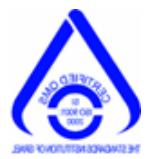

### FLUSHING CONTROLLER OPERATION INSTRUCTIONS

The PLC provides control of interval between the flushing cycles and the flushing time.

## **INSTRUCTIONS FOR CHANGING PARAMETERS:**

#### <u>General</u>

1. At normal operation the PLC displays the time, date and I/O table (FIG.1)

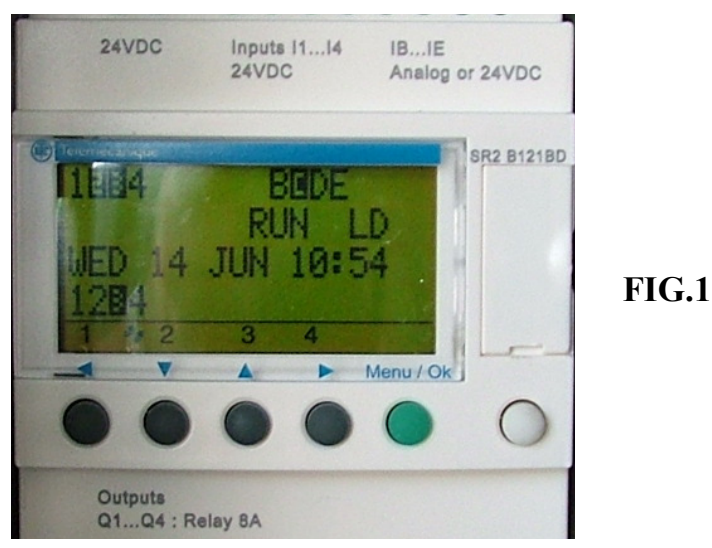

### **Changing Parameters**

**2.** To change and read parameters press **Menu/OK** – the following screen will show (FIG. 2). Use the up/down arrow to reach the **PARAMETER** (it will blink) and press **Menu/OK**.

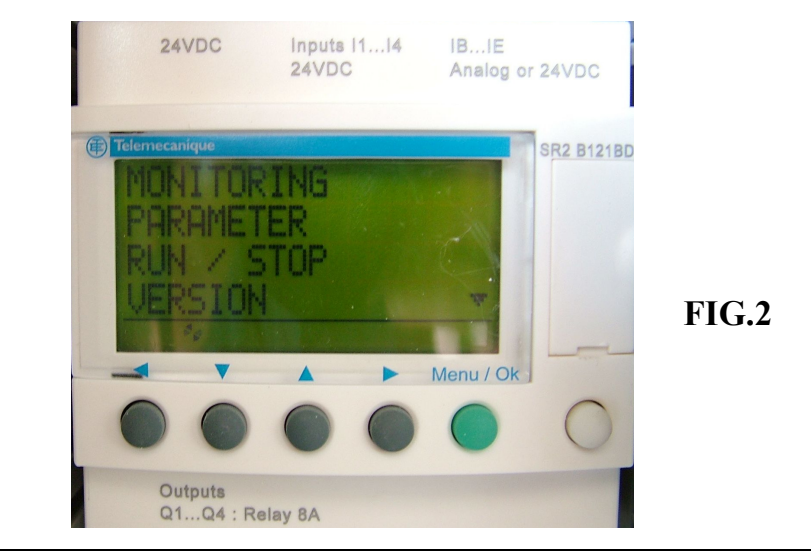

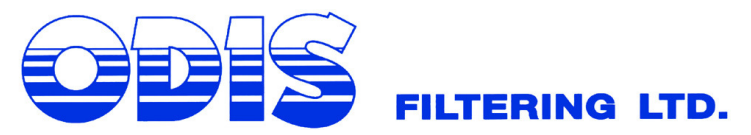

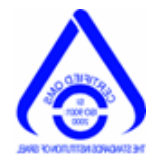

**3.** The following screen will show (FIG. 3)

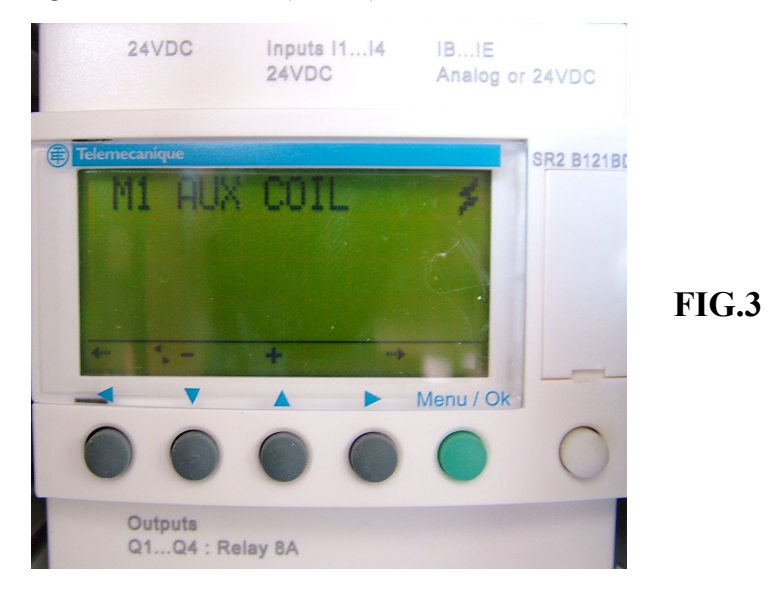

# **Time Interval Changing**

**4.** For changing the interval between flushing according to timer use the **up** (∧) arrow till you reach screen with T2 parameter. (FIG. 4)

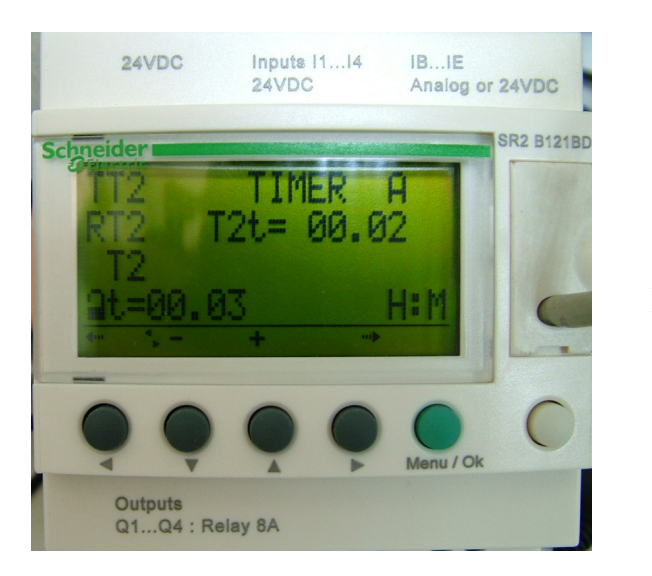

FIG.4

- 5. Push the left key (<), the time value will start blinking. Use the up (∧) and down (∨) keys to change the time interval (hours: minutes).</li>
- 6. Press Menu/OK to confirm changes the following screen will show (FIG. 4). Select YES by using up (∧) and down (∨) keys and confirm by pressing Menu/OK.

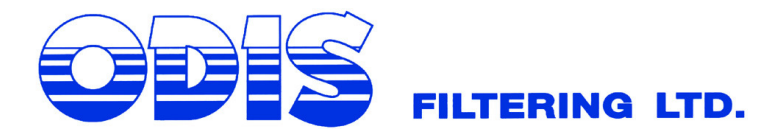

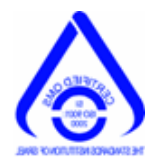

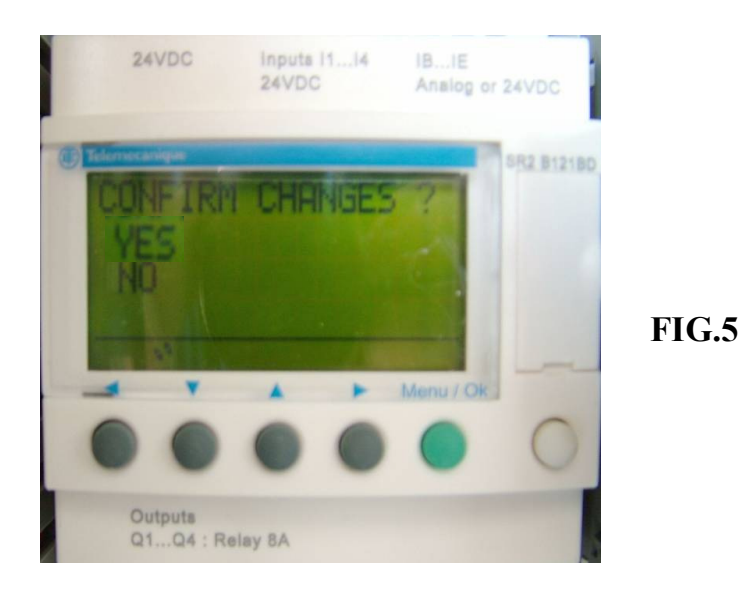

## **Flush Duration Changing**

- **7.** For changing the flushing duration use the **up** ( $\land$ ) arrow till you reach screen with T3 parameter.
- 8. Push the left key (<), the time value will start blinking. Use the up (^) and down (^) keys to change the flushing duration (seconds) recommended 12 seconds.</li>
- 9. Press Menu/OK to confirm changes (see FIG. 5).
  Select YES by using up (∧) and down (∨) keys and confirm by pressing Menu/OK.
- 10. Press Menu/OK to return to main screen.

# PSV / Main Valve Definition

**11.** For defining operation with / without main valve use the **up** ( $\land$ ) arrow till you reach screen with CC1 (COUNTER) parameter (C1).

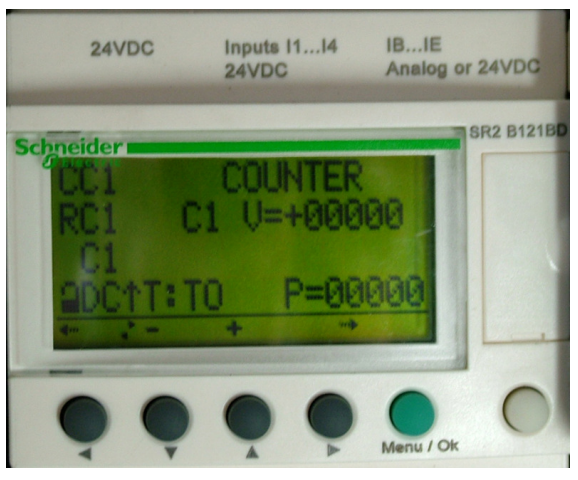

12. Push the left key (<), the parameter value (P=0000) will start blinking. Use the up (∧) and down (∨) keys to change the status:</li>

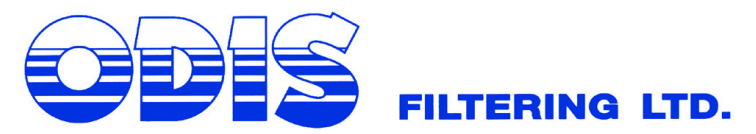

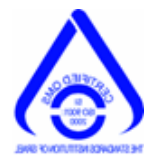

- 0000 when using main valve.
- 0001 when not using main valve

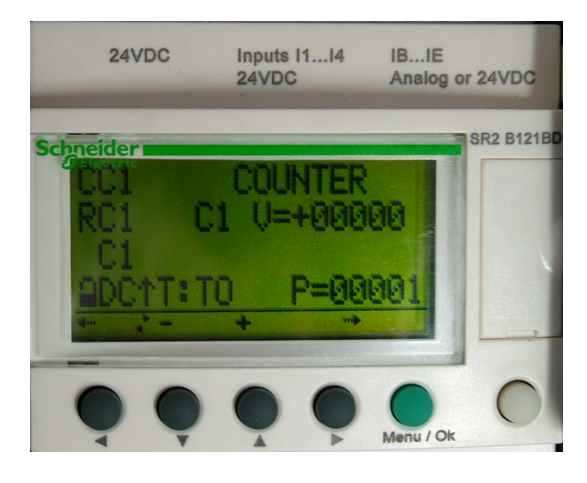

13. Press Menu/OK to confirm changes (see FIG. 5).
Select YES by using up (∧) and down (∨) keys and confirm by pressing Menu/OK.

### PSV / Main Valve Time Delay Definition

- 14. For changing the time delay for closing main valve use the **up** ( $\wedge$ ) arrow till you reach screen with T4 parameter.
- 15. Push the left key (<), the time value will start blinking. Use the up (∧) and down (∨) keys to change the time delay (seconds) recommended 30 seconds.</li>
- **16.** Press **Menu/OK** to confirm changes (see FIG. 5).

Select YES by using **up** ( $\land$ ) and **down** ( $\lor$ ) keys and confirm by pressing **Menu/OK**.

17. Press Menu/OK to return to main screen.

## **Filters Chaining Definitions**

**18.** When operating in array and there is a need to define the MASTER / SLAVE filter use the **up** ( $\wedge$ ) arrow till you reach screen with CC4 (COUNTER) parameter (C4).

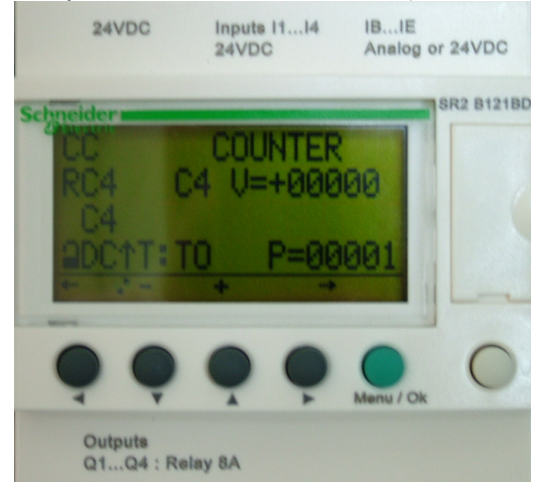

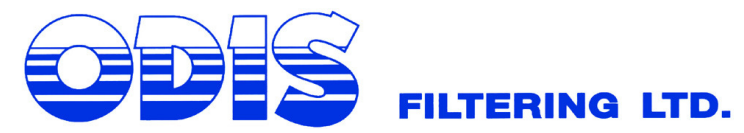

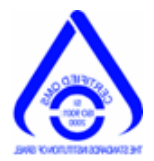

- 19. Push the left key (<), the parameter value (P=0000) will start blinking. Use the up
  - ( $\land$ ) and **down** ( $\lor$ ) keys to change the status:
    - 0000 The filter will operate as MASTER.
  - 0001 The filter will operate as SLAVE.
- 20. Press Menu/OK to confirm changes (see FIG. 5).
  Select YES by using up (∧) and down (∨) keys and confirm by pressing Menu/OK.
- 21. Press Menu/OK to return to main screen.

## **GENERAL DATA**

When the PLC is on the main screen (FIG 1), pressing one of the keys below the numbers: 2, 3, 4 will show one the following data:

| PRESS | DATA     | DESCRIPTION                                   |
|-------|----------|-----------------------------------------------|
|       | INTERVAL | Time between last flushing cycle to following |
|       |          | flushing cycle (interval) h : m               |
| Z2    | FLUSHING | Duration of drain valves opening for flushing |
|       | DURATION | the screen - seconds                          |
|       |          |                                               |
| Z4    | CTMR     | Number of flushing cycles due to timer        |
|       |          | (Counter).                                    |
|       | CDP      | Number of flushing cycle due to pressure      |
|       |          | difference (Counter).                         |
| Z1    |          | Back to main screen                           |

## MAINTENANACE

- **NOTE:** Before filter shut down or draining, perform two cycles of manual flush, verify that head loss on the filter does not exceed 0.1-0.2 bar (1-2 meters).
- **NOTE:** before installing bolts back to their places spread the bolts treads with grease.
- 1. Every 6 month apply MOLYKOTE G-n Plus Paste to the screw of the drive assembly.
- 2. Every 6 month apply "DOW CORNING® 4DC or EQUAL grease to the shaft guide.
- 3. Repair any damage to the protective coating of the filter without delay. Prior to application of protective paint, thoroughly clean the damaged spot with wire brush.
- 4. In case that there is needs to take out the screen for maintenance, prior to installation lubricate the screen seals and the cover gasket with "DOW CORNING® 4DC or EQUAL grease.